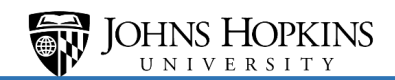

# Under Payment Gate

Users:

| U.Commerce Ce                                                                                                    | entral                                                                                                    | Carolyn McCauslin 🔹                                                                                                    |   |  |  |  |
|----------------------------------------------------------------------------------------------------|----------------------------------------------------------------------------------------------------|----------------------------------------------------------------------------------------------------|---|--|--|--|
| Home Dashboard - Applica                                                                                                    | tions - Administration                                                                                                    | Client Community                                                                                                    |   |  |  |  |
| <ul> <li>Payment Gateway Home</li> <li>Reports</li> <li>Payment Tasks</li> <li>Users</li> <li>Commerce Configuration</li> <li>Payment Processing Setup</li> </ul> | <ul> <li>Payment Gateway Home<br/>Reports</li> <li>Payment Tasks</li> <li>Users</li> <li>Commerce Configuration<br/>Payment Processing Setup</li> </ul> Select payment type and report type first. Additional search criteria vary by report type (unavailable criteria are grayed-out). Select Show at the<br>bottom of the page to reveal additional criteria that narrow your search to particular transactions, files, error messages, etc. Click the View Report<br>buttom when you have finished selecting criteria. |                                                                                                    |   |  |  |  |
| <ul> <li>View Help</li> </ul>                                                                                                    | Payment Type                                                                                                    | Report                                                                                                    | ł |  |  |  |
|                                                                                                    | All Credit Card                                                                                                    | Payment Transactions<br>Payment Transactions - Merchant Summary<br>Batch and Bank File<br>Batch and Bank File - Merchant Summary<br>Settled Transactions<br>Tender Summary |   |  |  |  |
|                                                                                                    | Begin Date: 01-16-2019 00                                                                                                    | 0:00 End Date: 01-16-2019 10:06                                                                                                    |   |  |  |  |
|                                                                                                    | Today Last 24 hours                                                                                                    | s Month to date Year to date                                                                                                    |   |  |  |  |
|                                                                                                    | View Reset                                                                                                    |                                                                                                    |   |  |  |  |
|                                                                                                    | Export Select 🗸                                                                                                    |                                                                                                    |   |  |  |  |
| https://secure.touchnet.net/C30005_tpgadmin/tapp?ta                                                                                                    | Merchant Accounts                                                                                                    | Navigate=home.jsp&action=goToH                                                                                                    | ~ |  |  |  |

Select Payment Transaction, key date then VIEW. Make sure you add the Merchant under "add all"

| U.Commerce                                    | Central                                    |                                                                                                    |                                  |                              | Carolyn McCauslin 🔻 |
|-----------------------------------------------|--------------------------------------------|----------------------------------------------------------------------------------------------------|----------------------------------|------------------------------|---------------------|
| Home Dashboard - App                          | lications - Administratio                  | n Client Community -                                                                                                    | Help                             |                              |                     |
| ▶ View Help                                   | Payment Type                               | Report                                                                                                    |                                  |                              | ^                   |
|                                               | All Credit Card                            | Payment Transactions<br>Payment Transactions - I<br>Batch and Bank File<br>Batch and Bank File - Me<br>Settled Transactions<br>Tender Summary | Merchant Summary                 | _                            |                     |
|                                               | Begin Date: 01-16-2019<br>Today Last 24 ho | 00:00 End Date: 0                                                                                                    | 01-16-2019 10:06<br>Year to date | -                            |                     |
|                                               | View Reset<br>Export Select V              |                                                                                                    |                                  |                              |                     |
|                                               | Merchant Accounts                          |                                                                                                    |                                  |                              |                     |
|                                               | Payment Type                               | Add all                                                                                                    |                                  | Remove all                   |                     |
|                                               | Credit Card                                |                                                                                                    | Add all                          | 14 items selected Remove all |                     |
|                                               |                                            | JHU CAREY_SLATE                                                                                                    | +                                | \$ JHU AAP Career Srvcs      | -                   |
|                                               |                                            |                                                                                                    |                                  | JHU CAREY BUS SCH            | - ^                 |
| -                                             |                                            |                                                                                                    |                                  | \$ JHU Homewood Car Cen      | -                   |
| https://secure.touchnet.net/C30005_tpgadmin/w | eb/#                                       |                                                                                                    |                                  | \$ JHU KSAS AAP_Slate        | –<br>11:07 AM       |

^

## Transaction Report showing Exception code (-1764 for example):

| This report lists all payment transactions for the selected merchants within the selected date range. |         |          |  |  |  |
|----------------------------------------------------------------------------------------------------|---------|----------|--|--|--|
| Close Window                                                                                          |         |          |  |  |  |
| Success Summary (USD)                                                                                 |         |          |  |  |  |
| \$                                                                                                    | Count 🌲 | Amount 🜲 |  |  |  |
| Success                                                                                               | 24      | 5,700.00 |  |  |  |
| Failure                                                                                               | 6       | 600.00   |  |  |  |
| Attempted                                                                                             | 30      | 6,300.00 |  |  |  |

### 01-02-2019 00:00:00 CST - 01-02-2019 10:07:59 CST

| Арр                 | Module 🌲 | Merchant 🍦         | Date 🔺                     | Tender 🌲       | Type 🌲 | Reference #     | cc ≑ | Amount 🌲 | TPG<br>Rc \$ | Payer \$  | Ancillary                                 | ŧ |
|---------------------|----------|--------------------|----------------------------|----------------|--------|-----------------|------|----------|--------------|-----------|-------------------------------------------|---|
| TNReady<br>Partners | Slate    | JHU<br>CAREY_SLATE | 01-02-2019<br>02:21:00 CST | Credit<br>Card | PUR    | 20190102000000  | USD  | 100.00   | 0            | 262606249 | EXT_TRANS_ID=262606249 - Zheng<br>Huang   |   |
| TNReady<br>Partners | Slate    | JHU<br>CAREY_SLATE | 01-02-2019<br>02:21:52 CST | Credit<br>Card | PUR    | 20190102000001  | USD  | 100.00   | 0            | 260252980 | EXT_TRANS_ID=260252980 · Xiaojing<br>Zhou |   |
| TNReady<br>Partners | Slate    | JHU<br>CAREY_SLATE | 01-02-2019<br>02:30:05 CST | Credit<br>Card | PUR    | 20190102000002  | USD  | 100.00   | 0            | 753940035 | EXT_TRANS_ID=753940035 - Yongbo<br>Zhang  |   |
| TNReady<br>Partners | Slate    | JHU<br>CAREY_SLATE | 01-02-2019<br>02:36:37 CST | Credit<br>Card | PUR    | D20190102000000 | USD  | 100.00   | -1764        | 750541495 | EXT_TRANS_ID=750541495 - Yetian He        |   |

## Go to View Help:

| U.Commerc                                                                                                    | e Central                                                                                                    | Carolyn                                                                                                    | McCauslin 🔹 |  |  |  |
|----------------------------------------------------------------------------------------------------|----------------------------------------------------------------------------------------------------|----------------------------------------------------------------------------------------------------|-------------|--|--|--|
| Home Dashboard -                                                                                                    | Applications - Administration                                                                                 | Client Community - Help                                                                                                    |             |  |  |  |
| <ul> <li>Payment Gateway Home</li> <li>Reports</li> <li>Payment Tasks</li> <li>Users</li> <li>Commerce Configuration</li> <li>Payment Processing Setup</li> <li>Surface</li> </ul> | Report Selection<br>Select payment type and rep<br>bottom of the page to revea<br>button when you have finish | Report Selection Select payment type and report type first. Additional search criteria vary by report type (unavailable criteria are grayed-out). Select Sho bottom of the page to reveal additional criteria that narrow your search to particular transactions, files, error messages, etc. Click the Vi button when you have finished selecting criteria. |             |  |  |  |
| ▶ System<br>▶ View Help                                                                                                    | Payment Type<br>All Credit Card Begin Date: 01-02-2019 00                                                     | Payment Transactions         Payment Transactions - Merchant Summary         Batch and Bank File         Batch and Bank File - Merchant Summary         Settled Transactions         Tender Summary         200       End Date:         01-02-2019 10:07                                                                                                    |             |  |  |  |
|                                                                                                    | View Reset                                                                                                    | Month to date Year to date                                                                                                    |             |  |  |  |

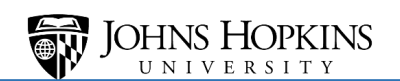

Type in 'Exception code" in the search window and hit enter:

| maps//secondouclineanet/help/cpg/14/                                                              |                                                                                                    |  |  |  |  |
|---------------------------------------------------------------------------------------------------|----------------------------------------------------------------------------------------------------|--|--|--|--|
| Contents                                                                                          | 😒 🗩 🔚 🗟 exception codes 🚣 🖘 🖓 🎽 🦇 🖗 🖗 🖺 🖹 🔎 🗁 🦨 🐞                                                                                                    |  |  |  |  |
| Welcome to TouchNet Payment G<br>TouchNet Payment Gateway 7 He<br>RECON1 Transaction Services 7.0 | Welcome to TouchNet Payment G<br>TouchNet Payment Gateway 7 Help: Welcome to TouchNet Payment Gateway 7 Help<br>Welcome to TouchNet Payment Gateway and RECON<br>Transaction Services Version 7 Help                                                                                                    |  |  |  |  |
|                                                                                                   | This help system provides valuable information for TouchNet Payment Gateway and<br>Heartland Transaction Services. Depending on the application your school has licensed, you<br>will select the applicable help topics from the table of contents in the left navigation menu.                                                                                                    |  |  |  |  |
|                                                                                                   | For Payment Gateway help, select the Payment Gateway option to display the listing of<br>available topics. You will find topics explaining how to use Payment Gateway to process<br>payment transactions, how to configure and change settings, perform some maintenance,<br>and view reports.                                                                                               |  |  |  |  |
|                                                                                                   | For RECON1 Transaction Services help, select the RECON1 Transaction Services option to display the listing of available topics. You will find help topics for reconciling payments, handling return payments, or monitoring payment activity. Help topics are also available for the RECON1 reports to help you manage your campus financial transactions.                                   |  |  |  |  |
|                                                                                                   | <b>Note:</b> You may be licensed to use additional TouchNet applications that extend Payment Gateway and RECON1 Transaction Services functionality. The functionality for each of these TouchNet applications (i.e., Cashiering, Bill+Payment) is documented separately in the application's user guide and help systems. Please refer to the individual application user guide for details. |  |  |  |  |
| < >>                                                                                              | Using the Help System                                                                                                    |  |  |  |  |
| Contents                                                                                          | Accessing Other U.Commerce Documentation                                                                                                    |  |  |  |  |
| 🔎 Search                                                                                          | • Looking Up Exception Codes (-16xx, -17xx, and others)                                                                                                    |  |  |  |  |
| 🗀 Favorites                                                                                       | About Security                                                                                                    |  |  |  |  |

## List of Exception Codes will display

| 🕦 ही American Express Disputes 🛃 Email । 😭 Homev                                                                                                    | JNU Inside JHU Finance Jonns Hopkins VPUS 但 Authorize.ivet                                                                                                    |                                                                    |
|----------------------------------------------------------------------------------------------------|----------------------------------------------------------------------------------------------------|--------------------------------------------------------------------|
| touchnet Exception Co                                                                                                    | des                                                                                                    | Search                                                             |
| Contents                                                                                                    |                                                                                                    |                                                                    |
| <ul> <li>Home</li> <li>-1 through -49 Series Exception Codes</li> <li>-50 through -99 Series Exception Codes</li> <li>-1300 Series Exception Codes</li> <li>-1600 Series Exception Codes</li> <li>-1700 Series Exception Codes</li> <li>-2100 Series Exception Codes</li> <li>-2300 Series Exception Codes</li> <li>-2400 Series Exception Codes</li> <li>-3800 Series Exception Codes</li> <li>-4000 Series Exception Codes</li> <li>-4000 Series Exception Codes</li> <li>-4000 Series Exception Codes</li> <li>-4000 Series Exception Codes</li> <li>-4000 Series Exception Codes</li> <li>-4000 Series Exception Codes</li> <li>-4000 Series Exception Codes</li> <li>-4000 Series Exception Codes</li> <li>-4000 Series Exception Codes</li> </ul> | <ul> <li>Exception Codes Directory</li> <li>Welcome to the Exception Codes Directory! To find the description page for an exception code, use the C each book icon to open that book. You can also use the Search option at the bottom of the left navigation, specific exception code number and find the corresponding exception code description page.</li> <li>Exception Codes — Series Descriptions <ul> <li>-1 through -49 Series Exception Codes</li> <li>-50 through -99 Series Exception Codes</li> <li>-1000 Series Exception Codes</li> <li>-1700 Series Exception Codes</li> <li>-2100 Series Exception Codes</li> <li>-2300 Series Exception Codes</li> <li>-2400 Series Exception Codes</li> <li>-3800 Series Exception Codes</li> <li>-3000 Series Exception Codes</li> </ul> </li> </ul> | ontents pane on the left. Click<br>which will allow you to enter a |
|                                                                                                    | Frequently Asked Questions                                                                                                    |                                                                    |
| https://secure.touchnet.com/help/ech/Default.htm                                                                                                    | General Implementation and Setup                                                                                                    |                                                                    |
| 🛋 O 🛱 💊 🔁 🔚 🛛                                                                                                    | · · · · · · · · · · · · · · · · · · ·                                                                                                    | 11:1<br>1/16                                                       |

### Select Series of the Exception Codes:

| *                                                                                                    |                                                                       |
|----------------------------------------------------------------------------------------------------|-----------------------------------------------------------------------|
| Exception Codes in the -4000 Series                                                                                                    | ,<br>,                                                                |
| Exceptions codes in the -4000 Series represent issues specific to each payment processor. If you encounter about the issue that caused this exception, please contact TouchNet Customer Care | ter an exception code in the -4000 Series and would like to know more |
| If you contact TouchNet Customer Care, please provide the following information:                                                                                                    |                                                                       |
| The exception code number                                                                                                    |                                                                       |
| <ul> <li>The name of the application in which the exception code appeared</li> </ul>                                                                                                    |                                                                       |
| <ul> <li>A screenshot of the exception code</li> </ul>                                                                                                    |                                                                       |
| A description of what took place in the application immediately before the exception code appeared                                                                                           |                                                                       |
| The date and time of the exception                                                                                                    |                                                                       |

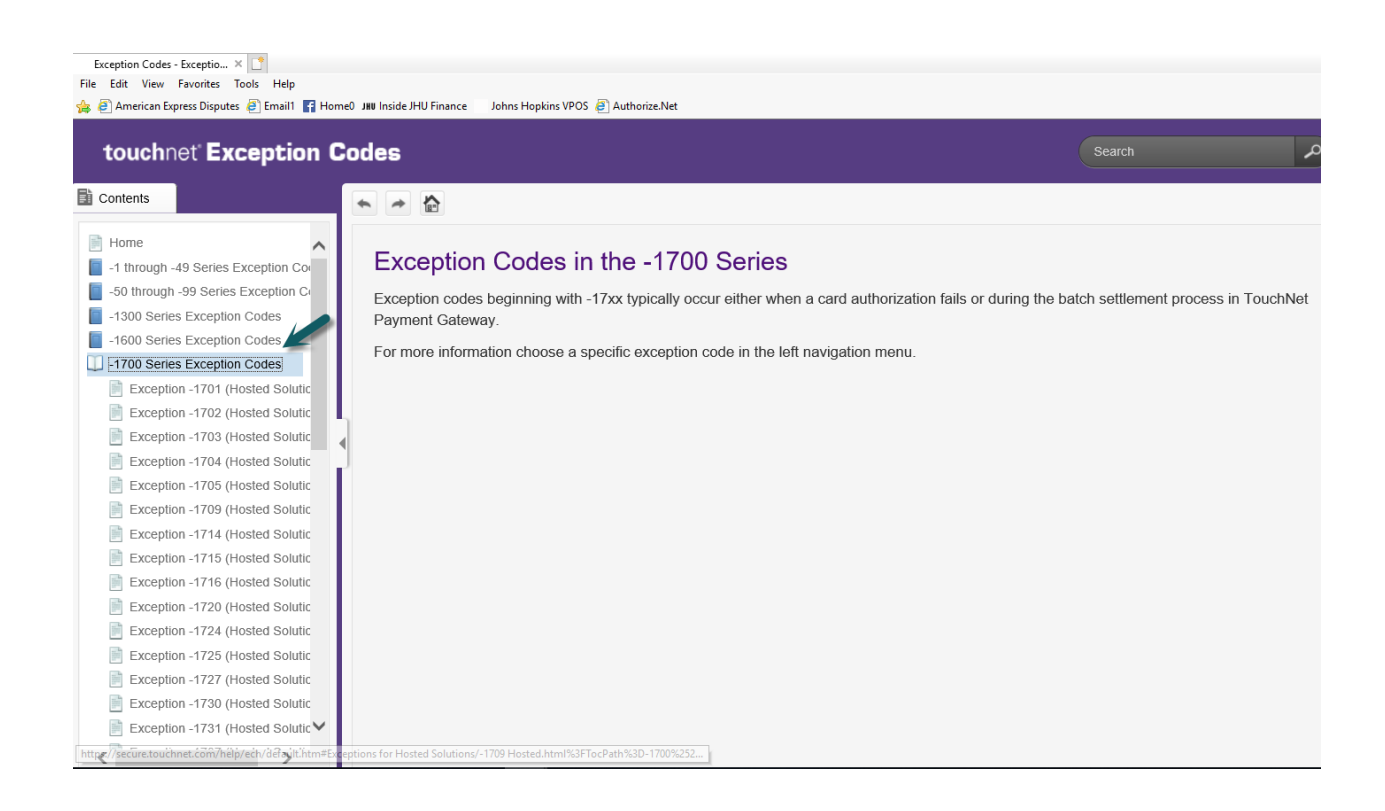

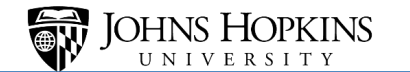

### Select Exception Code and description of exception will apprear:

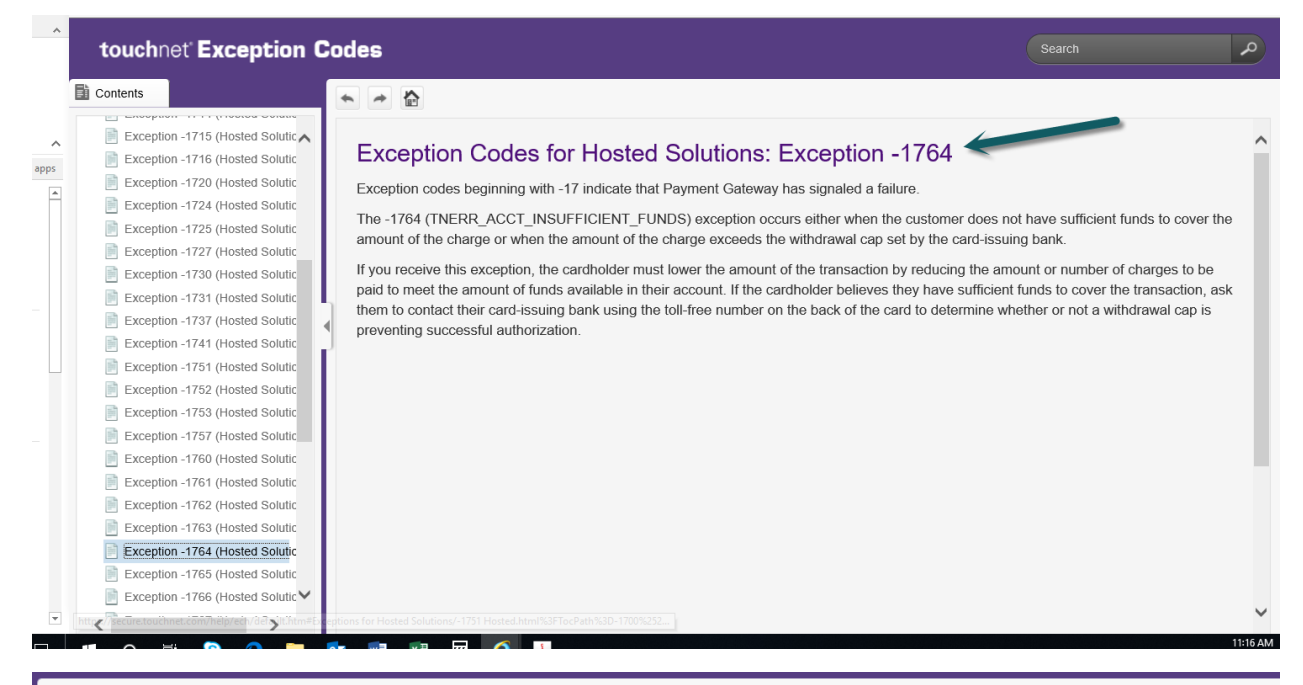

#### 

#### Exception Codes for Hosted Solutions: Exception -1727

Exception codes beginning with -17 indicate that Payment Gateway has signaled a failure.

The -1727 exception occurs when an invalid amount was specified. This exception may indicate that you attempted to reverse or credit an invalid amount, or attempted an authorization for zero or fewer dollars.

Note: This exception code indicates that the request could not be accepted as submitted. It does not indicate a system exception

If this exception occurs on an authorization which is being sent to the Payment Gateway through a web application

- If this exception occurs on a credit at the Payment Gateway
- · If this exception occurs on a refund initiated from your PeopleSoft system

If this exception occurs on an authorization which is being sent to the Payment Gateway through a web application

This can occur when the amount being sent to the Payment Gateway is incorrect. Check for modifications made to the web application which would prevent the payment amount from being sent to the Payment Gateway. Icon

Note: You can look at the web application debug file to see what amount is being sent.

If you continue to receive this exception, contact TouchNet Customer Care with a full description of the problem.

#### \* \* 🏠

#### Exception Codes for Hosted Solutions: Exception -1741

Exception codes beginning with -17 indicate that Payment Gateway has signaled a failure.

The -1741 (TNERR\_CVV\_FAILED) exception occurs when either the processor or Payment Gateway declines authorization on the card submitted for payment because the CVV, CVV2, or CID value entered by the customer is perceived as invalid.

If you receive this exception, ask the customer to re-enter the CVV, CVV2, or CID value a second time, as they may have entered it incorrectly. If you are still receiving this exception, the cardholder must use a different form of payment or, if they believe they are receiving this message in error, ask them to contact their card-issuing bank using the toll-free number on the back of the card to determine whether a successful authorization can be achieved.

#### ~ ~ 습

#### Exception Codes for Hosted Solutions: Exception -1777

Exception codes beginning with -17 indicate that Payment Gateway has signaled a failure.

The -1777 (TNERR\_RESP\_DECLINED) exception is a generic authorization failure error, typically received from the processor Moneris, that means that the card authorization is declined for an unspecified reason.

If you receive this exception, the cardholder must use a different form of payment or, if they believe they are receiving this message in error, ask them to contact their card-issuing bank using the toll-free number on the back of the card to determine whether a successful authorization can be achieved.